### Office of Transportation and Air Quality Fuels Registration (OTAQREG)

Job Aid

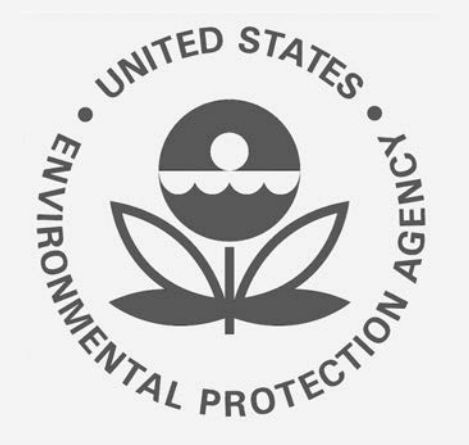

# How to Deactivate a Fuel Product under 40 CFR Part 79 in OTAQREG

This job aid is designed to provide a high-level overview of this task so that you can start using the redesigned OTAQREG system as quickly as possible.

# Before you begin:

- 1. You must have a Central Data Exchange (CDX) account
- 2. You must be logged into the CDX OTAQREG program service
- 3. You must be the Responsible Corporate Officer or a delegated user of a registered company with a 4-digit EPA Company ID
- 4. You must have the Fuel Product and Additive Editor role

For help with these steps, see the documentation on EPA's Fuels Registration, Reporting, and Compliance Help website:

https://www.epa.gov/fuels-registration-reporting-and-compliance-help

1

### Initiate the Request

- 1. Click the Company ID
- 2. Select Manage Fuel Products

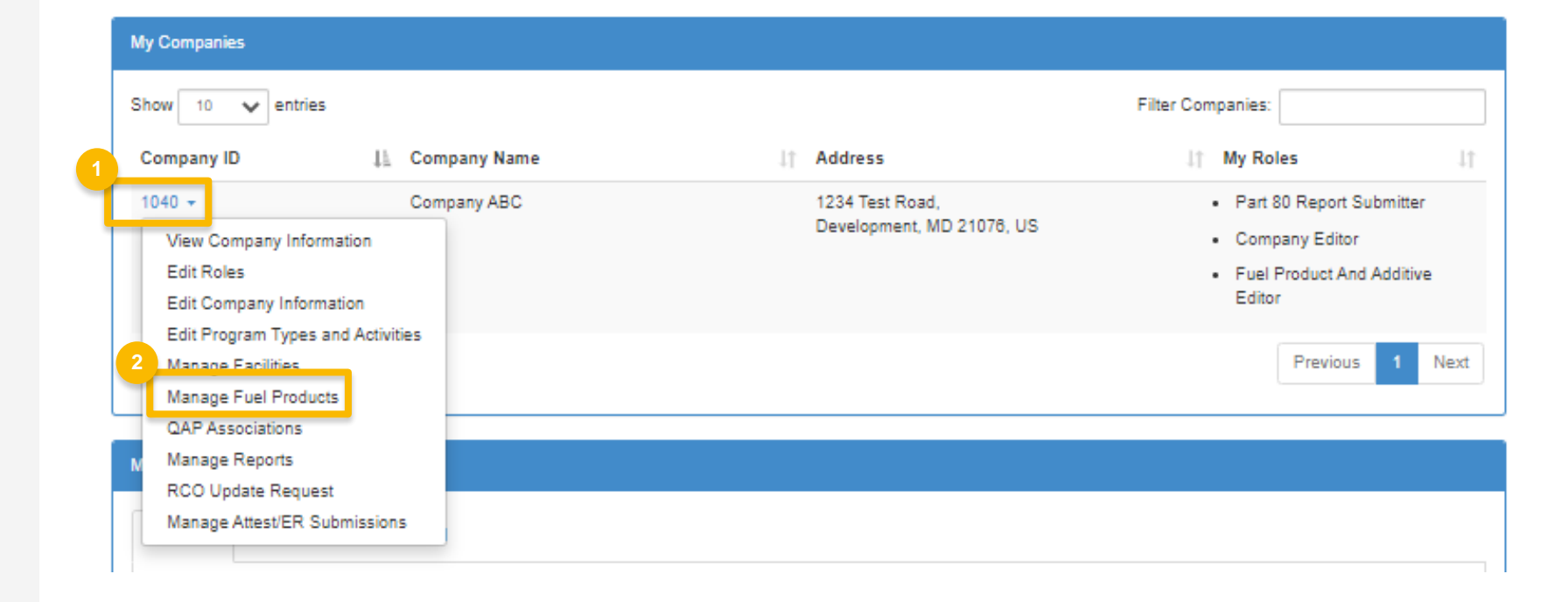

## Update the Fuel Information

- 1. Click **Deactivate**
- 2. Click Yes, Deactivate Fuel Product to confirm

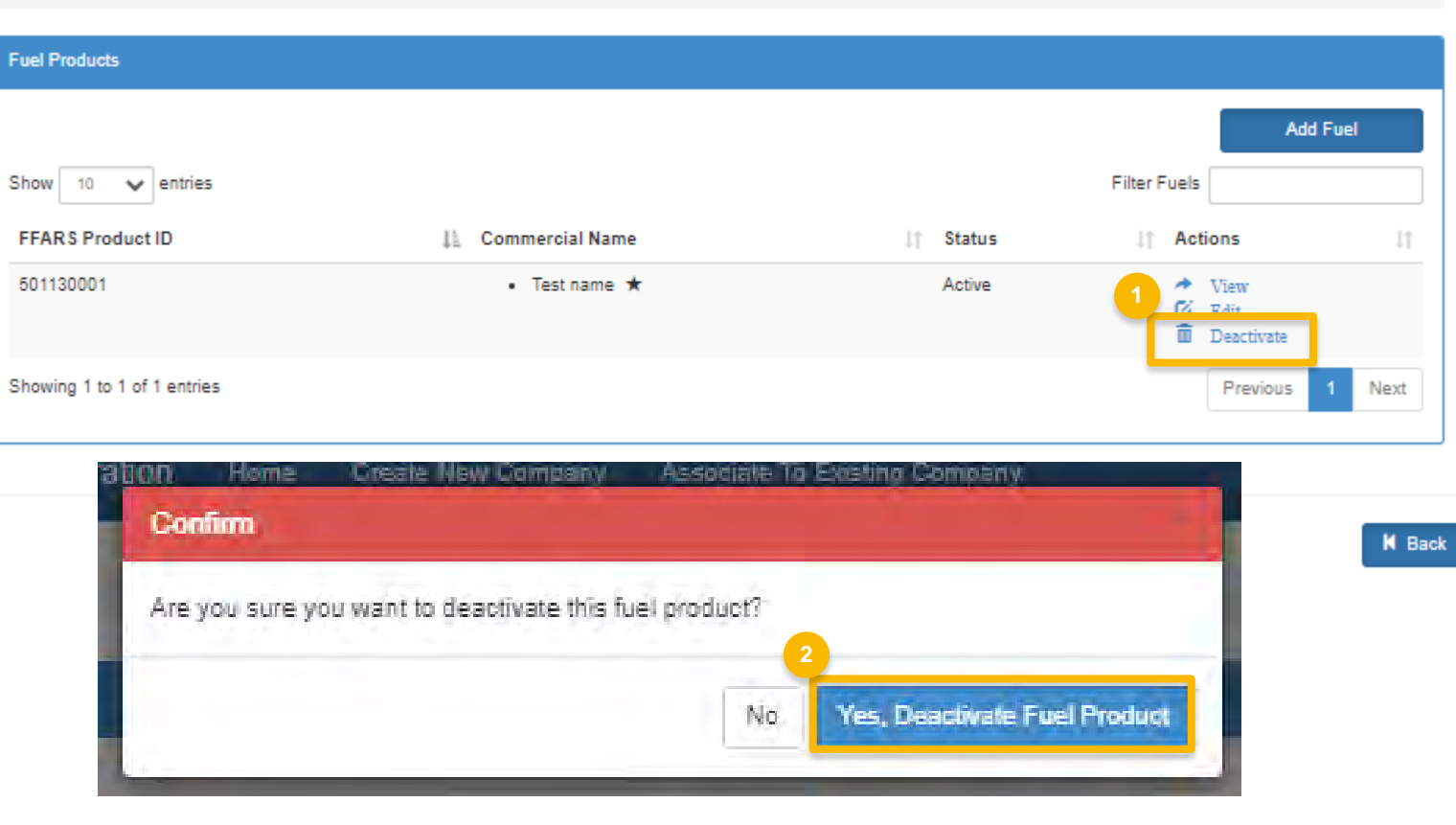

Home / Fuel Product Management

# **Review and Submit Request**

#### If you are the RCO of the company:

1. Click Sign and Submit

#### If you are not the RCO of the

#### <u>company:</u>

2. Click Submit and Notify RCO

If you are the RCO, continue to next slide for instructions...

| Request History             |    |                     |                     |                 |         |            |       |                |        |             |          |
|-----------------------------|----|---------------------|---------------------|-----------------|---------|------------|-------|----------------|--------|-------------|----------|
| Show 10 • entries           |    |                     |                     |                 |         |            |       | Filter History |        |             |          |
| Date/Time                   | ij | Description         |                     |                 |         |            |       |                |        |             |          |
| 04/07/2020 3:48 PM          |    | Request Status char | nged from NONE to [ | Draft by DEMOUS | ER.     |            |       |                |        |             |          |
| Showing 1 to 1 of 1 entries |    |                     |                     |                 |         |            |       |                | Previ  | ous 1       | Next     |
|                             |    |                     |                     |                 |         |            |       |                |        |             |          |
|                             |    |                     |                     |                 |         |            |       |                | 1      |             |          |
|                             |    |                     |                     | 1               | K Home  | e Page 🛛 🖌 | Back  | X Cancel Req   | uest   | Sign and    | Submit   |
|                             |    |                     |                     |                 |         | 2          |       |                |        |             |          |
|                             |    |                     |                     | Horr            | ie Page | K Back     | 🗙 Can | cel Request    | Submit | t and Notif | iy RCOIC |

## RCOs: Sign and submit

If you are the RCO of the company:

- 1. Click Sign and Submit
- 2. Click Accept
- 3. Use the **eSignature Widget** to sign the request
- 4. The request will appear in the My
  Pending Requests section of your home
  page with the status Awaiting Initial
  Review

You will receive an email notification when EPA reviews and activates the request.

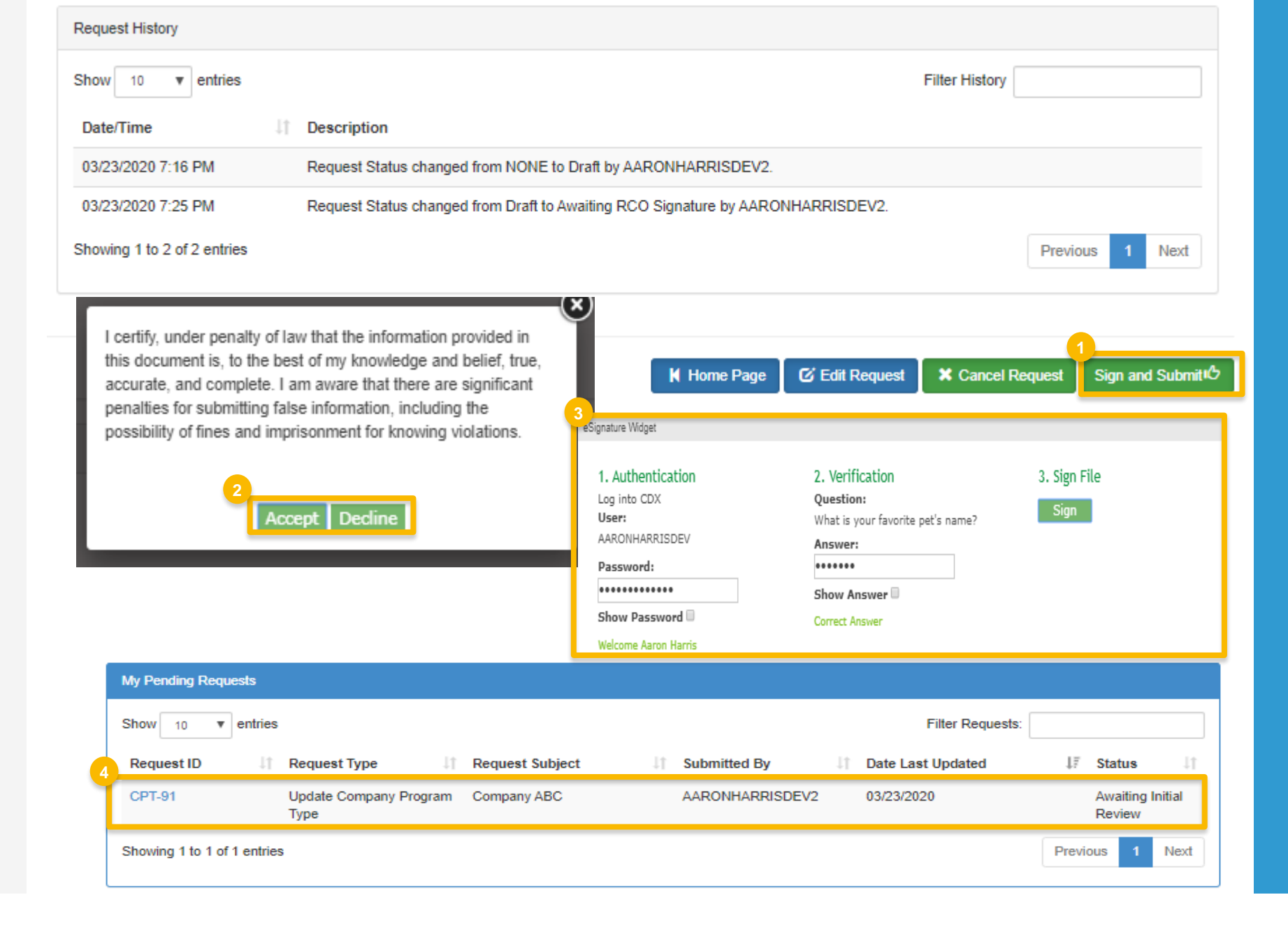